## Creating project in repository

In <u>team collaboration</u>, 'import project' refers to the process of creating a project in server. Team members can open the imported project and work on it locally in Visual Paradigm.

## Importing a new project

To import a blank project from Visual Paradigm:

- 1. Select Project > New from the toolbar.
- 2. In the New Project window, enter the project name. Information like Author, data type set and project description are optional.
- 3. At the bottom of the window, click on **Advanced Options** to expand it. Then, select **Save in VPository** (or **Save in Teamwork Server** if your team use Teamwork Server for versioning).

| <ul> <li>Advanced Options</li> <li>Create Project Management Lookup</li> <li>Save in VPository , Folder: Root</li> </ul> | Add Project Member > | Create Blank Project | Cancel |
|----------------------------------------------------------------------------------------------------|----------------------|----------------------|--------|

4. You now have two choices. If you just want to import the project to server without deciding team members' access rights to this project, click Create Blank Project. You and the manager account owner can modify members' access rights later on through the web interface of Visual Paradigm Online/Teamwork Server. If you want to set access rights now, click Add Project Member > instead.

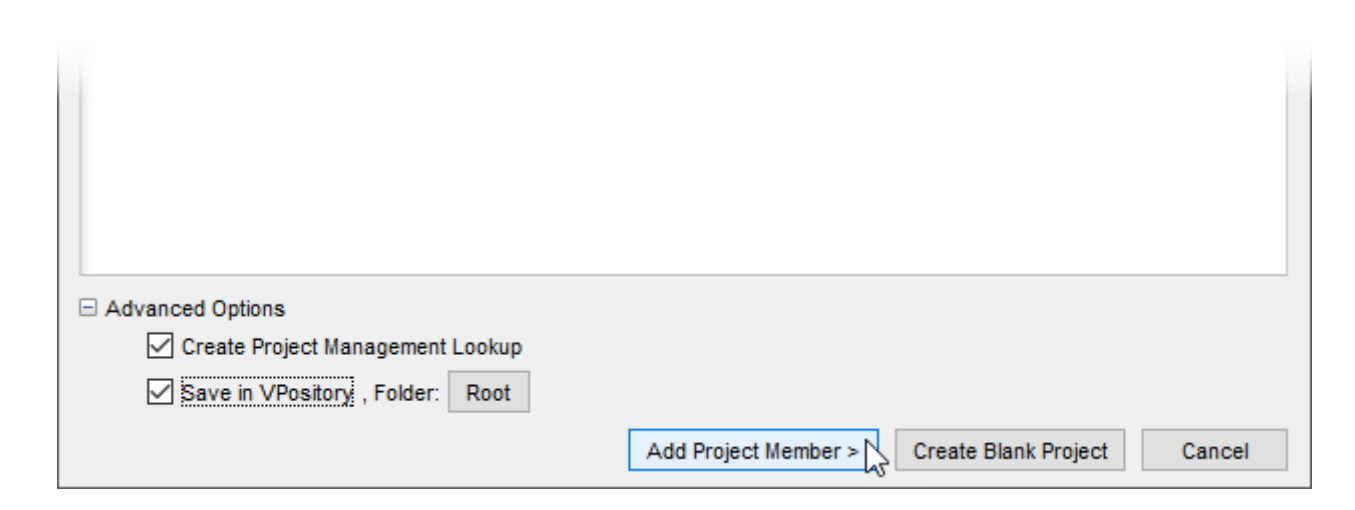

5. In the **Project Members** screen, grant either or both the **read** and **update** rights to the other members/groups. The **Read** permission means that member can only checkout

the project and read its content. The **Update** permission means that member can both read the project content and commit changes to server. If you want to invite someone who are not yet a member of Visual Paradigm Online to access the project, click **Invite New Member...**, enter his/her name and email and send an invitation. He/she will receive an invitation email. By clicking on the confirmation link in the email, he/she will become a member of Visual Paradigm Online.

| 🚸 New Project                                                                                     |                       |              | Х |
|---------------------------------------------------------------------------------------------------|-----------------------|--------------|---|
| Project Members<br>Set the permission for member(s) who can access this project. You can also inv | vite people to use VP | Pository.    |   |
| Available Members:                                                                                | search                |              | ۲ |
| Name                                                                                              | Read                  | Update       |   |
| 1 John                                                                                            | ~                     | $\checkmark$ |   |
| L Peter                                                                                           | <u> </u>              |              |   |
| 1 Stephen                                                                                         |                       |              |   |
|                                                                                                   |                       |              |   |
|                                                                                                   |                       |              |   |

6. Click **Create Blank Project** when done. The project will then be imported to server. You and the team members with read and/or update rights can open the project in Visual Paradigm.

## Importing an opening project

When you are opening a local project that is not yet managed under Visual Paradigm Online or Teamwork Server, you can import it to the server by performing the steps below.

- 1. Select **Project > Save as** from the toolbar.
- 2. In the **Save Project** window, keep **VP Online** (or **VP Teamwork Server**) selected at the top of the window.
- 3. If necessary, change the project name.

| vame:          | PC Assembling | 1 | <br> |  |
|----------------|---------------|---|------|--|
| Author:        |               |   |      |  |
| Data type set: | UML V         |   |      |  |
| Description:   |               |   |      |  |

4. You now have two choices. If you just want to import the project to server without deciding team members' access rights to this project, click **Import**. You and the manager account owner can modify members' access rights later on through the web interface of Visual Paradigm Online/Teamwork Server. If you want to set access rights now, click **Add Project Member >** instead.

| Folder: Root |  |                      |        |        |
|--------------|--|----------------------|--------|--------|
|              |  | Add Project Member > | Import | Cancel |

5. In the Project Members screen, grant either or both the read and update rights to the other members/groups. The Read permission means that member can only checkout the project and read its content. The Update permission means that member can both read the project content and commit changes to server. If you want to invite someone who are not yet a member of Visual Paradigm Online to access the project, click Invite New Member..., enter his/her name and email and send an invitation. He/she will receive an invitation email. By clicking on the confirmation link in the email, he/she will become a member of Visual Paradigm Online.

| search       | ٠              |
|--------------|----------------|
| Read         | Update         |
| $\checkmark$ |                |
| <u> </u>     |                |
|              |                |
|              |                |
|              |                |
|              | search<br>Read |

6. Click **Import** when done. The project will then be imported to server. You and the team members with read and/or update rights can open the project in Visual Paradigm.

## Importing a project file (.vpp)

If you want to import a Visual Paradigm project file (\*.vpp) to server, you can either open it in Visual Paradigm first and perform the steps described in the previous section to import it to server, or perform the steps below to directly import the .vpp file to server.

- 1. Select **Team > Utilities > Open Teamwork Client...** from the toolbar.
- 2. In the **Teamwork Client** window, select **Project > Import Project to Repository** from the main menu.

| Team      | work     | Client - john@jy.demo-vp.com | ×          |
|-----------|----------|------------------------------|------------|
| Session   | Pro      | ject Repository Maintenance  |            |
| 1 🧐 😭     | -        | Manage Project               | ት 🗃 💌      |
| Repositor | <b>%</b> | Import Project to Repository | Revisions  |
| Projects: | R        | Commit                       | My Project |
| 😰 My F    | , B,     | Update                       | my ropox   |
|           |          | Checkout                     |            |
|           |          | Open                         |            |
|           | P        | Tao                          |            |

3. In the **Import Project** window, select the source of project file, select **Existing Project** for **Import from**.

| Import P                                                  | roject to VPository                                                                                                    | $\times$ |
|-----------------------------------------------------------|----------------------------------------------------------------------------------------------------|----------|
| r Import Proje<br>You can in<br>member(s)<br>first and th | ect<br>nport a blank project or an existing project to VPository. Click "Add Project Member >" to authorize<br>) to read and modify the newly imported project. Alternatively, you can click 'Import' to import a project<br>nen add users later on via the web management interface, if necessary. | t        |
| Import from:                                              | Currently Opened Project 🗸                                                                                                    |          |
| Name:                                                     | Currently Opened Project Blank New Project Existing Project                                                                                                    |          |
| Author:<br>Data type set:                                 | UML V                                                                                                    |          |
| Description:                                              |                                                                                                    |          |

- 4. Provide the file path of the Visual Paradigm project file (.vpp) to import.
- 5. You now have two choices. If you just want to import the project to server without deciding team members' access rights to this project, click **Import**. You and the manager account owner can modify members' access rights later on through the web interface of Visual Paradigm Online/Teamwork Server. If you want to set access rights now, click **Add Project Member >** instead.

| Folder: Root |                                    |
|--------------|------------------------------------|
|              | Add Project Member > Import Cancel |

6. In the **Project Members** screen, grant either or both the **read** and **update** rights to the other members/groups. The **Read** permission means that member can only checkout the project and read its content. The **Update** permission means that member can both read the project content and commit changes to server. If you want to invite someone who are not yet a member of Visual Paradigm Online to access the project, click **Invite New Member...**, enter his/her name and email and send an invitation. He/she will receive an invitation email. By clicking on the confirmation link in the email, he/she will become a member of Visual Paradigm Online.

| Name     Read     I       John     Image: Sector Sector | Update |
|----------------------------------------------------------------------------------------------------|--------|
| L John<br>Peter                                                                                                    |        |
| L Peter                                                                                                    |        |
| N                                                                                                    |        |
| 1 Stephen                                                                                                    |        |